## 利用者アカウント登録説明

利用規約を確認し問題なければ「同意する」をクリック。

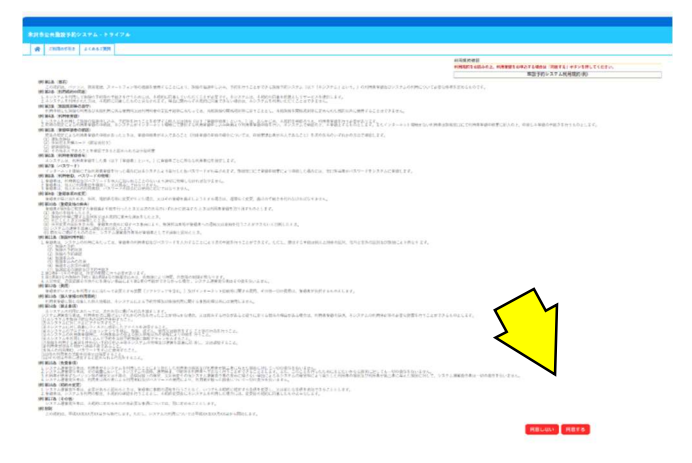

必要事項を入力してください。↓部分の入力は必須項目です。

| ご利用の手引き よくあるご質問 |                                   |  |
|-----------------|-----------------------------------|--|
|                 | 利用登録申し込み                          |  |
|                 | 登録する利用者の情報を入力してください。              |  |
| は、入力必須項目です。     | 利用本々如                             |  |
|                 |                                   |  |
|                 | 利用者区分》 ⑧個人 ○団体                    |  |
|                 | 利用者                               |  |
|                 | 氏名 (現本の場合は団体名)                    |  |
|                 | かな🕑 よねざわ かんたろう                    |  |
|                 | 代表者                               |  |
|                 | 氏名 (団体の場合のみ)                      |  |
|                 | かな                                |  |
|                 | 連絡先等                              |  |
|                 | 郵便番号◆ 992 - 1111 (半角数字) 住所検索      |  |
|                 | 住所⊘ 米沢市金池3丁目1-62                  |  |
|                 | 建物名等                              |  |
|                 | 連絡先•2 0238 - 23 - 0664 (半角数字)     |  |
|                 | 緊急連絡先 (半角数字)                      |  |
|                 | メールアドレス <b>ジ</b> info@yonegym.jp  |  |
|                 | メールアドレス<br>(確認用)の info@yonegym.jp |  |
|                 | メール送信指定 ○送信しない ⑧送信する              |  |
|                 |                                   |  |
|                 |                                   |  |
|                 |                                   |  |

確認ボタンを押して画面が変わったら、「登録」をクリック。

| 公共施設予約システム - トライアル                                                                                              |          |                                       |
|----------------------------------------------------------------------------------------------------|----------|---------------------------------------|
|                                                                                                    |          |                                       |
| ご利用の手引き よくあるご質問                                                                                                 |          |                                       |
|                                                                                                    |          |                                       |
| 禾                                                                                                    | 用登録申し込み  |                                       |
| Part and a second second second second second second second second second second second second second second se | 容を確認の上、よ | ろしければ「登録」ボタンを、修正する場合は「修正」ボタンを押してください。 |
|                                                                                                    |          | 利用者名等                                 |
|                                                                                                    | 地域区分     | 市内                                    |
|                                                                                                    | 利用者区分    | 個人                                    |
|                                                                                                    |          | 利用者                                   |
|                                                                                                    | 氏名       | 米沢 貫太郎                                |
|                                                                                                    | かな       | よねざわ かんたろう                            |
|                                                                                                    | 11.42    | 代表者                                   |
|                                                                                                    | 氏石       |                                       |
| _                                                                                                    | 13.19    | Vale Adv. Mr. Bake                    |
|                                                                                                    |          | 連絡先等                                  |
|                                                                                                    | 郵便番号     | 992 - 1111                            |
|                                                                                                    | 住所       | 米沢市金池3丁目1-62                          |
|                                                                                                    | 建物名等     | <b>N</b>                              |
|                                                                                                    | 連絡先      | 0238 - 23 - 0664                      |
|                                                                                                    | 来思連約九    |                                       |
|                                                                                                    | メール洋信指史  | inito@yonegym.jp<br>送信する              |
|                                                                                                    | メール区店預定  | IZIA 9 S                              |

画面が切り替わり、数分後に登録したアドレスへメールが届きます。

| 米沢 | 市公  | 共施設予約:        | システム - トラ | イアル |            |                                                     |  |
|----|-----|---------------|-----------|-----|------------|-----------------------------------------------------|--|
|    |     |               |           |     |            |                                                     |  |
| 1  |     | ご利用の手引き       | よくあるご質問   |     |            |                                                     |  |
|    |     |               |           |     | 利用登録申し込み   |                                                     |  |
|    |     |               |           |     | 入力していただいた。 | メールアドレスに確認のメールを送信しました。<br>いるURLをクリックしてお申込を完了してください。 |  |
|    |     |               |           |     |            | 利用者名等                                               |  |
|    |     |               |           |     | 地域区分       | 市内                                                  |  |
|    |     |               |           |     | 利用者区分      | 個人                                                  |  |
|    |     |               |           |     |            | 利用者                                                 |  |
|    |     |               |           |     | 氏名         | 米沢 貫太郎                                              |  |
|    |     |               |           |     | かな         | よねざわ かんたろう                                          |  |
|    |     |               |           |     | メールアドレス    | info@yonegym.jp                                     |  |
| -  | 下記の | 受付番号で受け付      | 付けました。    |     |            |                                                     |  |
| ž  | 受付番 | 号:x24032065fa | a4a91     |     |            |                                                     |  |

2

届いたメールの URL をクリックします。※クリックしないと登録できません。

| 米沢市公共施設予約システム - トライアルご利用登員                                                                                                    | 、込み受付                            |                                           |
|----------------------------------------------------------------------------------------------------|----------------------------------|-------------------------------------------|
| R<br>R<br>R<br>R<br>R<br>R<br>R<br>R<br>た<br>公共施設予約システムトライアル<br>マ<br>のnezawa-ya<br>R<br>R<br>R<br>R<br>R<br>の<br>マ<br>の<br>ロ<br>マ<br>の<br>マ<br>の<br>マ<br>の<br>マ<br>の<br>の<br>の<br>の<br>の<br>の<br>の<br>の<br>の                                  | p-kashikan.jp>                   | △ ∽ 返信 ≪ 全員に必                             |
| ◇◇ 米沢市公共施設予約システム - トライアル ◇◇                                                                                                    |                                  |                                           |
| 米沢 貫太郎 様                                                                                                    |                                  |                                           |
| ご利用登録のお申し込みを受け付けました。                                                                                                    |                                  |                                           |
| ↓下記の URL をクリックして申込を完了してください↓                                                                                                    | $\checkmark$                     |                                           |
|                                                                                                    |                                  |                                           |
| https://trial.p-kashikan.jp/yonezawa-city/index.php?op=aci                                                                                                    | cept&x24032065fa4a91d            | 15b6d355=4f36dfc9ffe66c8984e26b98         |
| https://trial.p-kashikan.jp/yonezawa-city/index.php?op=ac                                                                                                    | cept&x24032065fa4a91d            | 15b6d355=4f36dfc9ffe66c8984e26b98         |
| https://trial.p-kasnikan.jp/yonezawa-city/index.php?op=ac                                                                                                    | cept&x24032065fa4a91d            | 15b6d355=4f36dfc9ffe66c8984e26b98         |
| <u>https://trial.p-kasnikan.jp/yonezawa-city/index.php?op=ac</u>                                                                                                    | cept&x24032065fa4a91d            | I5b6d355=4f36dfc9ffe66c8984e26b98         |
| <u>https://trial.p-kasnikan.jp/yonezawa-city/index.php?op=ac</u>                                                                                                    | cept&x24032065fa4a91d            | I5b6d355=4f36dfc9ffe66c8984e26b98         |
| <u>https://trial.p-kasnikan.jp/yonezawa-city/index.php?op=acr</u><br><br>ご利用登録受付内容<br>                                                                                                    | cept&x24032065fa4a91d            | I5b6d355=4f36dfc9ffe66c8984e26b98         |
| https://trial.p-kasnikan.jp/yonezawa-city/index.php?op=acd<br>ご利用登録受付内容<br><br>■受付番号<br>x24032065fa4a91                                                                                                    | cept&x24032065fa4a91d            | I5b6d355=4f36dfc9ffe66c8984e26b98         |
| https://trial.p-kasnikan.jp/yonezawa-city/index.php?op=acd<br>ご利用登録受付内容<br><br>■受付番号<br>x24032065fa4a91<br>■ 受付日時                                                                                                    | cept&x24032065fa4a91d            | I5b6d355=4f36dfc9ffe66c8984e26b98         |
| https://trial.p-kasnikan.jp/yonezawa-city/index.php?op=acd<br>ご利用登録受付内容<br><br>受付番号<br>x24032065fa4a91<br>●受付日時<br>2024.02-20 11:21                                                                                                    | cept&x24032065fa4a91d            | I5b6d355=4f36dfc9ffe66c8984e26b98         |
| https://trial.p-kasnikan.jp/yonezawa-city/index.php?op=acd<br>ご利用登録受付内容<br><br>受付番号<br>x24032065fa4a91<br>■受付日時<br>2024-03-20 11:31                                                                                                    | <u>cept&amp;x24032065fa4a91d</u> | I5b6d355=4f36dfc9ffe66c8984e26b98         |
| <ul> <li>https://trial.p-kashikan.jp/yonezawa-city/index.php?op=acd</li> <li>ご利用登録受付内容</li> <li>●受付番号</li> <li>x24032065fa4a91</li> <li>●受付日時</li> <li>2024-03-20 11:31</li> <li>●受付内容を実査後、登録したメールアドレスに結果を通知しま</li> </ul>                     | <u>cept&amp;x24032065fa4a91d</u> | I5b6d355=4f36dfc9ffe66c8984e26b98         |
| <ul> <li>https://trial.p-kashikan.jp/yonezawa-city/index.php?op=acd</li> <li>ご利用登録受付内容</li> <li>●受付番号</li> <li>x24032065fa4a91</li> <li>●受付日時</li> <li>2024-03-20 11:31</li> <li>受付内容を審査後、登録したメールアドレスに結果を通知しま</li> <li>そわまでお待ちください</li> </ul> | cept&x24032065fa4a91d<br>ます。     | I <u>5b6d355=4f36dfc9ffe66c8984e26b98</u> |
| <ul> <li>https://trial.p-kashikan.jp/yonezawa-city/index.php?op=acd</li> <li>ご利用登録受付内容</li> <li>●受付番号</li> <li>x24032065fa4a91</li> <li>●受付日時</li> <li>2024-03-20 11:31</li> <li>受付内容を審査後、登録したメールアドレスに結果を通知しま<br/>それまでお待ちください。</li> </ul>     | cept&x24032065fa4a91d<br>ます。     | I5b6d355=4f36dfc9ffe66c8984e26b98         |
| <ul> <li>https://trial.p-kashikan.jp/yonezawa-city/index.php?op=acd</li> <li>ご利用登録受付内容</li> <li>■受付番号</li> <li>x24032065fa4a91</li> <li>■受付日時</li> <li>2024-03-20 11:31</li> <li>受付内容を審査後、登録したメールアドレスに結果を通知しま<br/>それまでお待ちください。</li> </ul>     | cept&x24032065fa4a91d<br>ます。     | I5b6d355=4f36dfc9ffe66c8984e26b98         |

URL をクリックすると下記の画面に飛びます。

|                       |   | -       | 1927.   | _                       |                                                              |                     | _   |  |
|-----------------------|---|---------|---------|-------------------------|--------------------------------------------------------------|---------------------|-----|--|
| 米沢市公共施設予約システム - トライアル |   |         |         |                         |                                                              |                     |     |  |
|                       | * | ご利用の手引き | よくあるご質問 |                         |                                                              |                     |     |  |
|                       |   |         |         | <b>利</b><br>こ<br>受<br>そ | 用登録お申し込みの確認<br>利用申し込みを受け付けまし<br>付内容を審査後、登録したメ<br>れまでお待ちください。 | た。<br>ールアドレスに結果を通知し | ます。 |  |

## 承認登録が完了すると、以下のメールが届きますので。

下の URL から予約画面に行き、「ログイン」ボタンをクリックします。

|     |                                                                                                    | ۲. T           | - 0              | ×      |
|-----|----------------------------------------------------------------------------------------------------|----------------|------------------|--------|
| ~ E | 今 未読/開封済み 📲 🗸 🎙 🗸 ユーザーの検索 🛛 🎧 🗸 🥵 すべてのフォルダーズ                                                                                                    | を送受信           |                  | ~      |
|     | <ul> <li>米沢市公共施設予約システム - トライアルから利用登録のお知らせ</li> <li>※沢市公共施設予約システムトライアル <yonezawa-yoy< li=""> <li>☆ 返信 ⑤ 全員に<br/><sup>6</sup> 変信 ⑤ 全員に<br/><sup>6</sup> 米沢市公共施設予約システム - トライアル ◇◇</li> </yonezawa-yoy<></li></ul>                                                                                                    | 호信 -<br>2024/0 | → 転送<br>3/20 (水) | 12:03  |
|     | <ul> <li>ホパ 貝への (W)</li> <li>システムの利用登録が完了しました。</li> <li></li></ul>                                                                                                    |                |                  |        |
|     | <ul> <li>■利用者 ID</li> <li>000024</li> <li>●仮パスワード</li> <li>G:9):Re8</li> <li>●登録日</li> </ul>                                                                                                    |                |                  |        |
|     | 令和 6年 3月 20日<br>本メールのパスワードは仮パスワードで<br>必ずご本人によるパスワードの変更を行<br>パスワード変更は、下記の URL にアクセスして行います。<br>https://trial.p-kashikan.jp/yonezawa-city/<br>上記の URL にアクセスし、「ログイン」ボタンをクリックします。                                                                                                    |                |                  |        |
| •   | Image: Contract of the second second secon | {              | <b> </b> +       | ► 100% |

ログイン画面に切り替わり、メールで届いた「利用者 ID」、仮パスワードを入力します。

| 米沢市 | <b>ī公共施設予約</b> | システム | - トライアル |         | $\wedge$               |         |                                                                  |
|-----|----------------|------|---------|---------|------------------------|---------|------------------------------------------------------------------|
| *   | 空き状況の確認        | 催事案内 | 施設のご案内  | ご利用の手引き | よくあるご真                 |         |                                                                  |
|     |                |      |         |         | <u>利用者</u> 詞<br>IDとパスワ | してください。 | 利用者ID<br>000024<br>パスワード<br>・・・・・・・・・・・・・・・・・・・・・・・・・・・・・・・・・・・・ |
|     |                |      |         |         |                        |         | パスワードを忘れた場合                                                      |
|     |                |      |         |         |                        | ↑ トップへ  |                                                                  |

仮パスワードの変更画面に切り替わったら、任意のパスワードを入力してください。

パスワード条件は、文字数が「8文字」以上で英語の大文字、小文字、数字、記号を含めてください 入力後、変更をクリック。

Г

| 米沢市公共施設予約システム - トライアル                                          |                                                                       |
|----------------------------------------------------------------|-----------------------------------------------------------------------|
| ※ご注意!パスワードは次の形式で設定してください。<br>・使用可能文字 数字と英大小文字と記号<br>・文字数 8文字以上 | 仮パスワードの変更:: 【米沢 貫太郎】<br>仮パスワードを変更してください。<br>新しいパスワード<br>新しいパスワード (確認用 |

以上で、登録は終了になります。「利用者 ID」・「パスワード」は忘れないようにお願いいたします。

|                       |         |       |           |       |                                                          | ይ <del>マイページ</del> ወ ログアウト |
|-----------------------|---------|-------|-----------|-------|----------------------------------------------------------|----------------------------|
| 米沢市公共施設予約システム - トライアル |         |       |           |       |                                                          |                            |
|                       | 空き状況の確認 | 申込トレイ | 申込みの確認・取消 | マイページ |                                                          |                            |
|                       |         |       |           |       | 仮パスワードの変更::【米沢 貫太郎】<br>パスワードを変更しました。<br>利田書メニューへお違えください。 |                            |